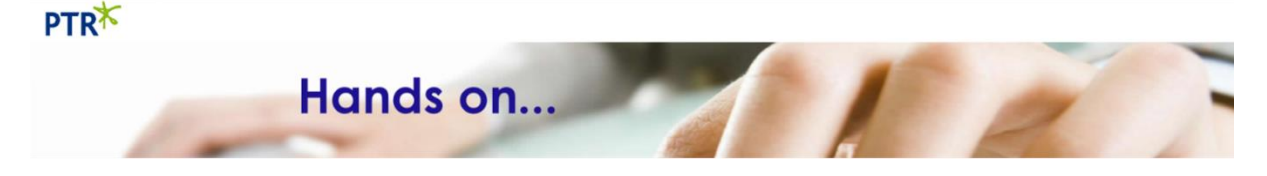

# **Excel Conditional Formatting**

- \* Highlight cells greater than a given value
- \* Highlight the cell with the greatest value
- \* Display a data bar in a value cell
- \* Highlight cells with colour scales based on their values
- \* Add an indicator icon to a value cell
- \* <u>Custom rules</u>

## **Highlight Cells Rules**

| Greater Than           |                                                                                                    |             |
|------------------------|----------------------------------------------------------------------------------------------------|-------------|
| Less Than              | Quickly find values that meet a specified criterion within a rang                                                         | e of cells. |
| Equal To               | Select the criterion you want to apply to your range. This will bring up a dialog box. You are able to specify the values | Jackson     |
| Iext that Contains     | for your criterion, as well as the formatting you want to see                                                             | \$65.00     |
|                        | Format cells that are GREATER THAN:                                                                                       | \$235.00    |
| A Date Occurring       | 200 EEE with Light Dad Ell with Dad Taxt                                                                                  | \$0.00      |
| Duplicate Values       |                                                                                                    | \$500.00    |
| More Pules             | Green Fill with Dark Green Text                                                                                           | \$65.00     |
| More Rules             | Values for Red Text<br>Red Border                                                                                         | \$0.00      |
| if the criterion is me | t. Criterion                                                                                                    | \$0.00      |
|                        | Formatting                                                                                                    | \$50.25     |
|                        | options                                                                                                    | \$6.00      |
|                        |                                                                                                    | \$35.97     |

# **Top/Bottom Rules**

| Top 10 Home                 | Find the hig | hest and lowest values in a range based on a   | \$65.00  |  |  |  |
|-----------------------------|--------------|------------------------------------------------|----------|--|--|--|
| <u>10</u> <u>10</u> 10 rems | specified nu | ecified number. (Top 1top 10bottom 1bottom 10) |          |  |  |  |
| Тор 10 %                    |              |                                                | \$0.00   |  |  |  |
| Bottom 10 Items             |              | Top 10 Items                                   | \$500.00 |  |  |  |
|                             |              | Format cells that rank in the TOP:             | \$65.00  |  |  |  |
| Bottom 10 %                 |              | ecified number. (Top 1top 10bottom 1bottom 10) | \$0.00   |  |  |  |
| Above Average               |              |                                                | \$0.00   |  |  |  |
|                             | Specified    |                                                | \$50.25  |  |  |  |
| Below Average               | number       |                                                | \$6.00   |  |  |  |
| More Rules                  |              | -                                              | \$35.97  |  |  |  |

# Data Bars

| Gradie     | Gradient Fill |  |  |  |  |
|------------|---------------|--|--|--|--|
|            |               |  |  |  |  |
|            |               |  |  |  |  |
| Solid I    | Fill          |  |  |  |  |
|            |               |  |  |  |  |
|            |               |  |  |  |  |
| More Rules |               |  |  |  |  |

| View the value of a cell relative to other cells.                     |
|-----------------------------------------------------------------------|
| Once you have made your selection, the data bars are instantly added. |
|                                                                       |

| \$65.00  |
|----------|
| \$235.00 |
| \$0.00   |
| \$500.00 |
| \$65.00  |
| \$0.00   |
| \$0.00   |
| \$50.25  |
| \$6.00   |
| \$35.97  |

| More Rules |  |  |  |  |
|------------|--|--|--|--|

**Colour Scales** 

Visually represent data distribution and variation.

Once you have made your selection, the colour scales are instantly added. Colour scales look better with sorted data.

| \$65.00  |
|----------|
| \$235.00 |
| \$0.00   |
| \$500.00 |
| \$65.00  |
| \$0.00   |
| \$0.00   |
| \$50.25  |
| \$6.00   |
| \$35.97  |

#### **Icon Sets**

| Directional                                     |                                                                                                    |  |  |  |  |
|-------------------------------------------------|----------------------------------------------------------------------------------------------------|--|--|--|--|
| 倉 💠 🖶                                           | ☆⇒₽                                                                                                    |  |  |  |  |
| ▲ — ▼                                           | 4254                                                                                                    |  |  |  |  |
| 🏠 🏹 🎦 🐥 👘                                       | ☆♪⇔≌₽                                                                                                    |  |  |  |  |
| 1 → 🖌 🗣                                         |                                                                                                    |  |  |  |  |
| Shapes                                          |                                                                                                    |  |  |  |  |
| • • •                                           | Image: Image: |  |  |  |  |
| ● △ ♦                                           |                                                                                                    |  |  |  |  |
| • • •                                           |                                                                                                    |  |  |  |  |
| Indicators                                      |                                                                                                    |  |  |  |  |
| ola 📀 📀                                         | 🖌 ! 🗙                                                                                                    |  |  |  |  |
| 9 9 9                                           |                                                                                                    |  |  |  |  |
| Ratings                                         |                                                                                                    |  |  |  |  |
| 😭 🏗 🔂                                           |                                                                                                    |  |  |  |  |
| $\bullet \bullet \bullet \bullet \bullet \circ$ | <b>160. 180. 180.</b> 180. 180.                                                                                                    |  |  |  |  |
|                                                 |                                                                                                    |  |  |  |  |
| More Rules                                      |                                                                                                    |  |  |  |  |

Annotate and classify data into 3 or 5 categories, represented by an icon.

By default, the Icons are set up so the top 30% is green, the middle 30% is yellow and the bottom 30% is red. To be more specific about criteria you want you need to select **More Rules**. (Located at the bottom of every conditional formatting drop down.)

| <b>\$235.00</b> |
|-----------------|
| <b>—</b> ·      |
| <b>\$0.00</b>   |
| \$500.00        |
| \$65.00         |
| \$0.00          |
| <b>\$0.00</b>   |
| \$50.25         |
| <b>6.00</b>     |
| \$35.97         |

New Rule...

ΠĤ.

## **New Rule**

Located at the bottom of the Conditional Formatting drop down, New Rule allows you to control all the criteria of your formatting.

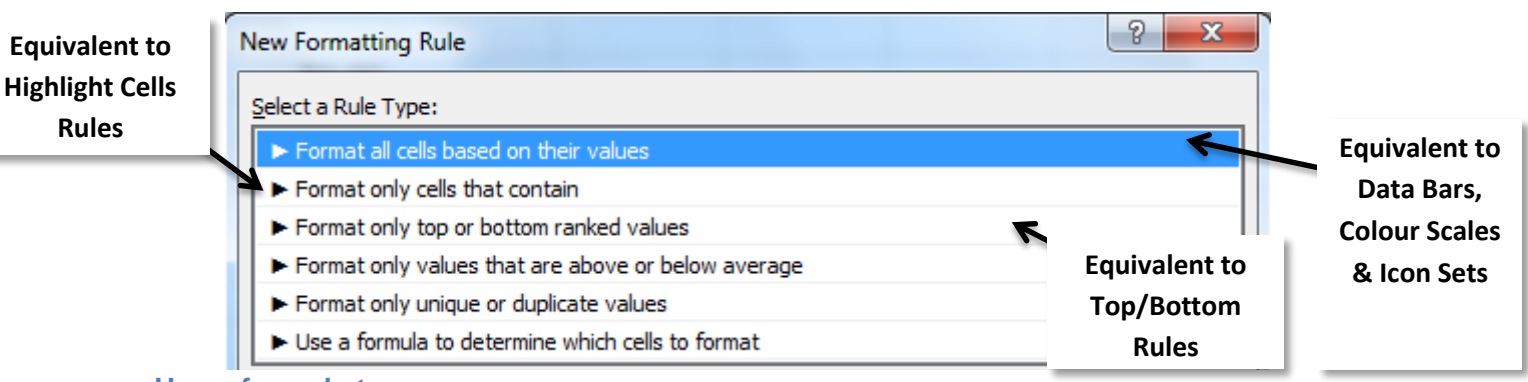

#### Use a formula to

## determine which cells to format

You can format a cell or range of cells on another cell or range of cells by selecting **Use a formula to determine which cells to format**.

The below example, will format the range A5:A14 gold, if the range B5:B14 is greater than or equal to £200. It works based on relative referencing. (By default \$ will be added to your formula, you must remove the absolute references if you are basing your criteria on a range.)

|    |               | -              |                                                    |
|----|---------------|----------------|----------------------------------------------------|
| 2  |               |                | Edit Formatting Rule                               |
| 3  |               | <u>Jackson</u> |                                                    |
| 4  |               |                | Select a Rule Type:                                |
| 5  | Auto Rental   | \$65.00        | Format all cells based on their values             |
| 6  | Air Fare      | \$235.00       | Format only cells that contain                     |
| 7  | Ground Trans. | \$0.00         | Format only values that are above or below average |
| 8  | Lodging       | \$500.00       | ► Format only unique or duplicate values           |
| 9  | Food/Meals    | \$65.00        | ► Use a formula to determine which cells to format |
| 10 | Parking       | \$0.00         | Edit the Dule Description                          |
| 11 | Tolls         | \$0.00         |                                                    |
| 12 | Tips          | \$50.25        | Format values where this formula is true:          |
| 13 | Telephone     | \$6.00         | =85:814>=200                                       |
| 14 | Entertainment | \$35.97        |                                                    |
| 15 |               |                |                                                    |
| 16 | TOTALS:       | \$957.22       | Preview: AaBbCcYyZzFormat                          |
| 17 |               |                |                                                    |
| 18 |               |                |                                                    |
|    |               |                |                                                    |

#### Manage Rules

To view, edit or delete the Conditional Formatting you have applied, select **Conditional Formatting**, and at the bottom of the drop down select **Manage Rules**.

| Conditional Formatting Rules Ma   | anager         | Where to<br>— search for rules |                         | <u> १</u> ×  | 2 |
|-----------------------------------|----------------|--------------------------------|-------------------------|--------------|---|
| Show formatting rules for: This V | Vorksheet      |                                | _                       |              |   |
| Rule (applied in order shown) F   | Format Appli   | es to                          | S                       | Stop If True | ^ |
| - Official - 55.5177-200          | Adduct yzz -3A | Area rules lis                 | where<br>will be<br>ted |              |   |
|                                   |                | ОК                             | Close                   | Apply        | - |